## Obsługa egzaminów w aplikacji Microsoft Teams

Aby odpowiednio przygotować egzamin w pierwszym kroku tuż po stworzeniu spotkania należy wejść do tak zwanych "Opcji spotkania", oraz upewnić się czy owe opcje są zbieżne z poniżej przedstawionymi.

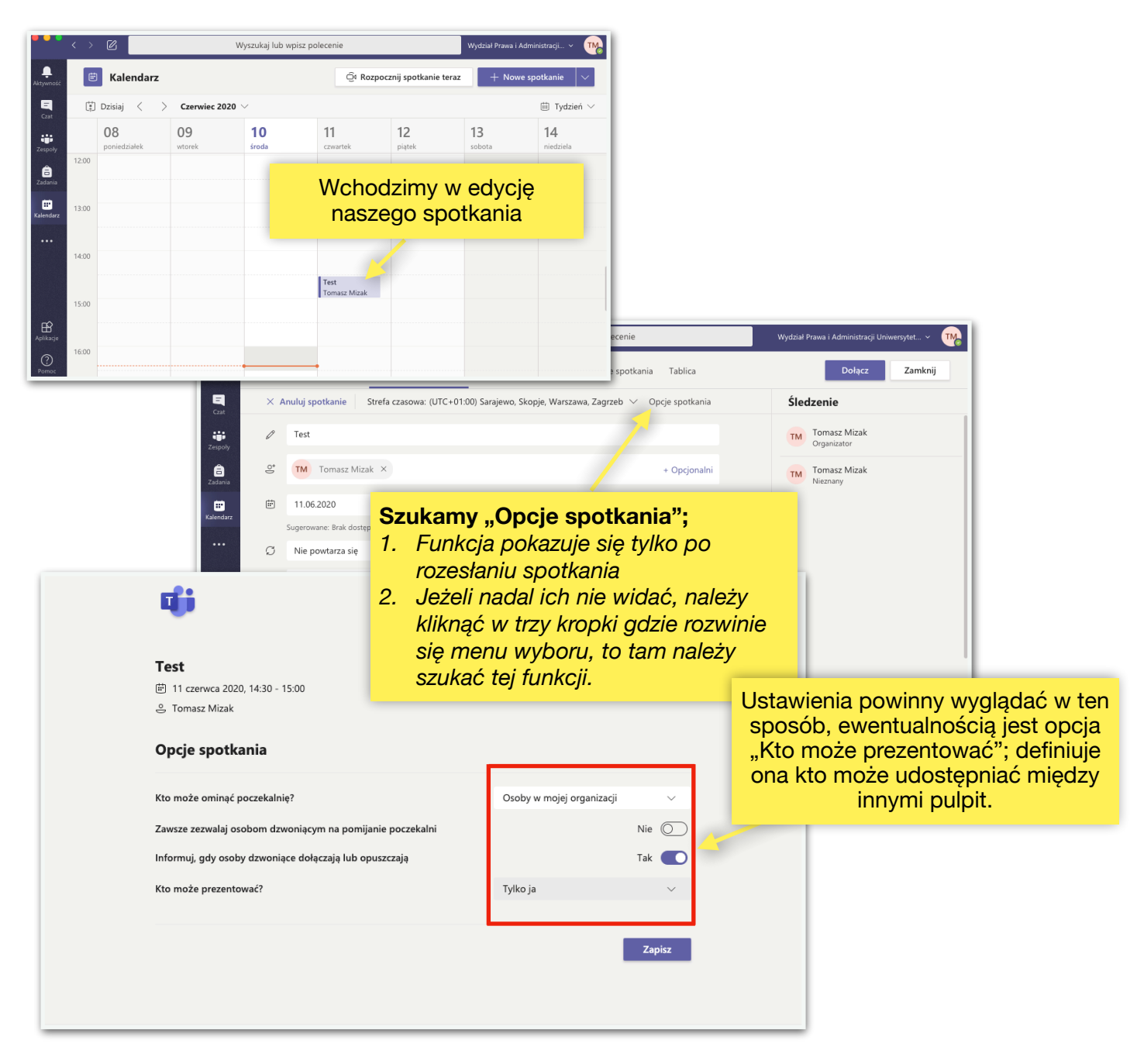

Po powyższych, wstępnie wykonanych krokach możemy przejść do obsługi egzaminu.

**Jeżeli student posiada adres** z końcówką inną niż **@wpia.uni.lodz.pl** (np. @unilodz.eu, @gmail.com, ect.) po dołączeniu do spotkania będzie czekał w poczekalni na wpuszczenie...

By rozpocząć egzamin musimy wpuścić wybraną osobę z poczekalni, poniżej instrukcja:

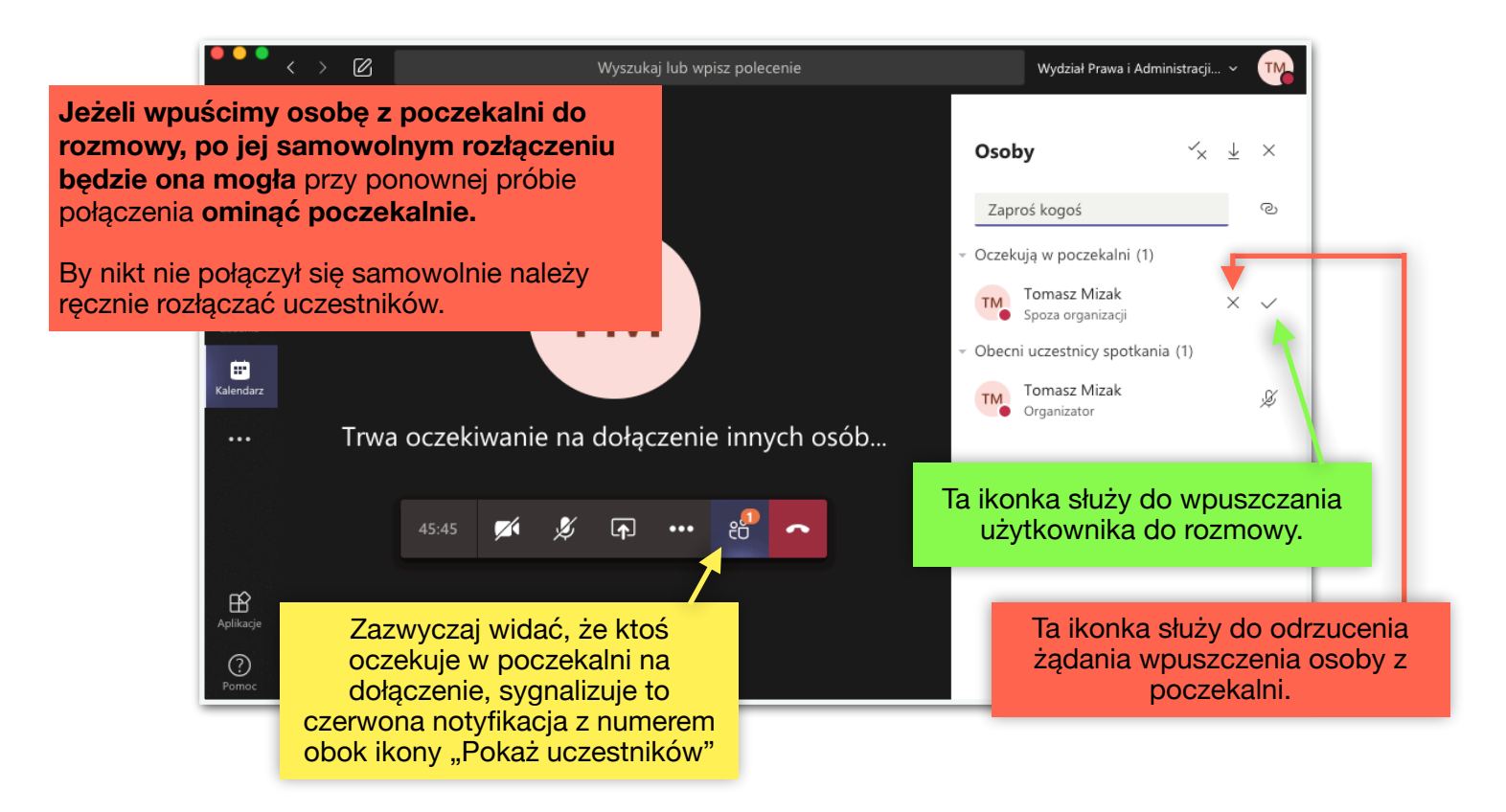

**Aby omówić ocenę** informujemy osobę egzaminowaną, iż zostanie rozłączona oraz powinna ponownie dojść do spotkania by trafić do poczekalni tuż po rozłączeniu; w razie problemów technicznych zdający/zdająca może podać numer telefonu prowadzącemu.

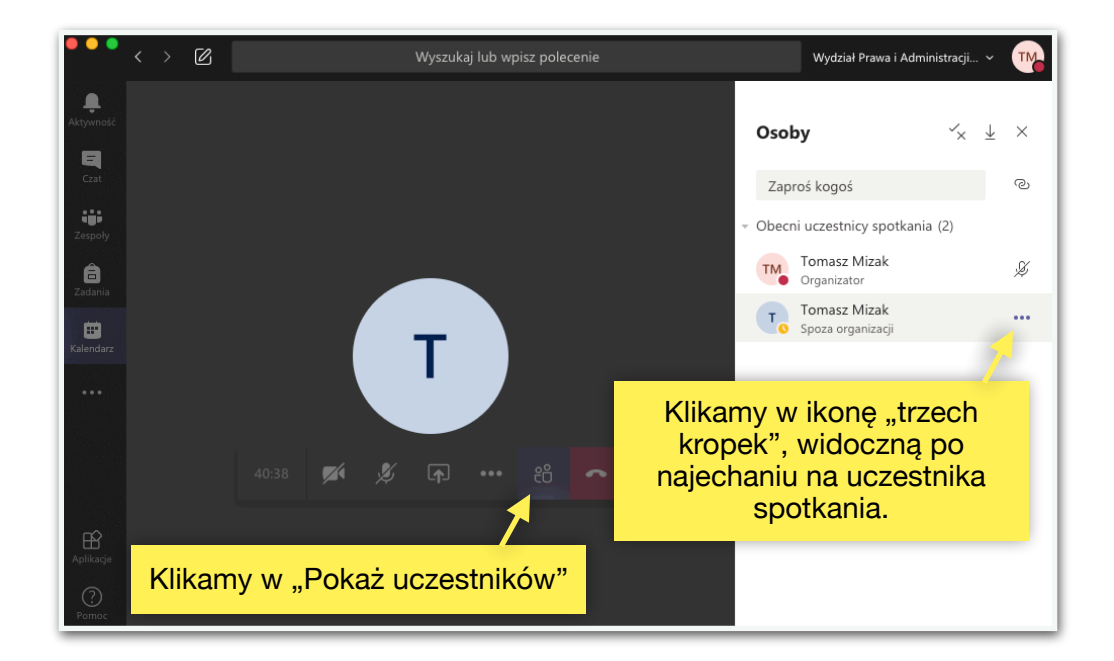

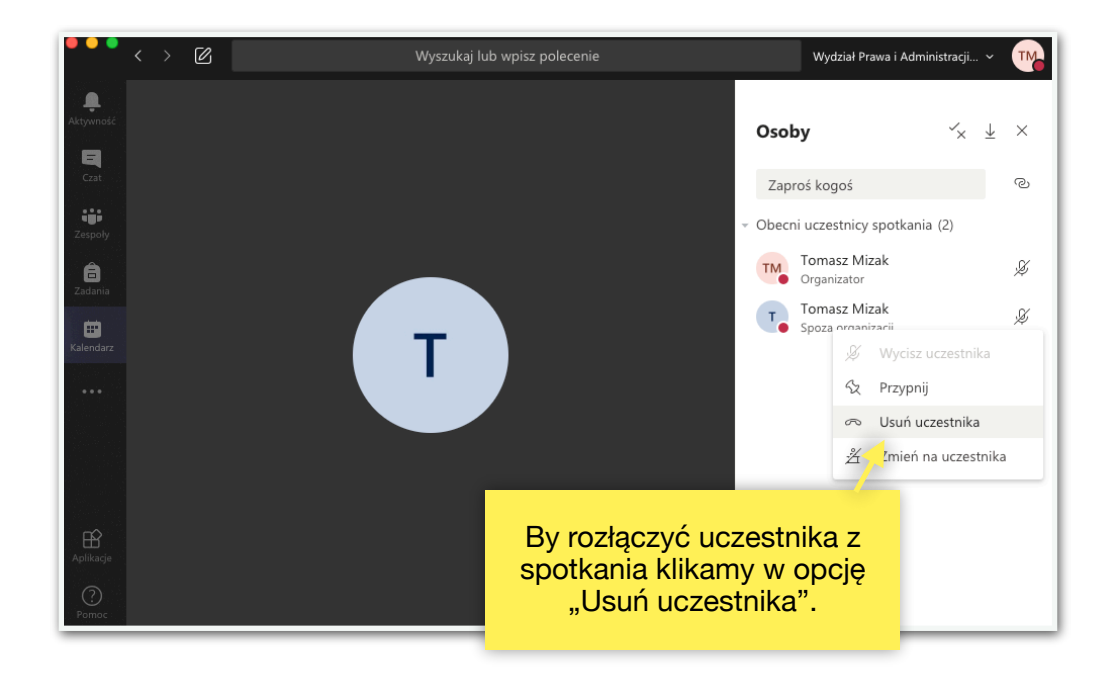

*W sytuacji kiedy zdający ma adres z końcówką @wpia.uni.lodz.pl*, nie należy mówić tej osobie by podłączyła się bezpośrednio po usunięciu z rozmowy gdyż ominie poczekalnie. W tym wypadku musimy ją poinformować, że po rozłączeniu to my ją wywołamy (poniżej instrukcja w jaki sposób wywołać kogoś do "odpowiedzi") lub można posłużyć się telefonem by poinformować ją, iż ma się podłączyć.

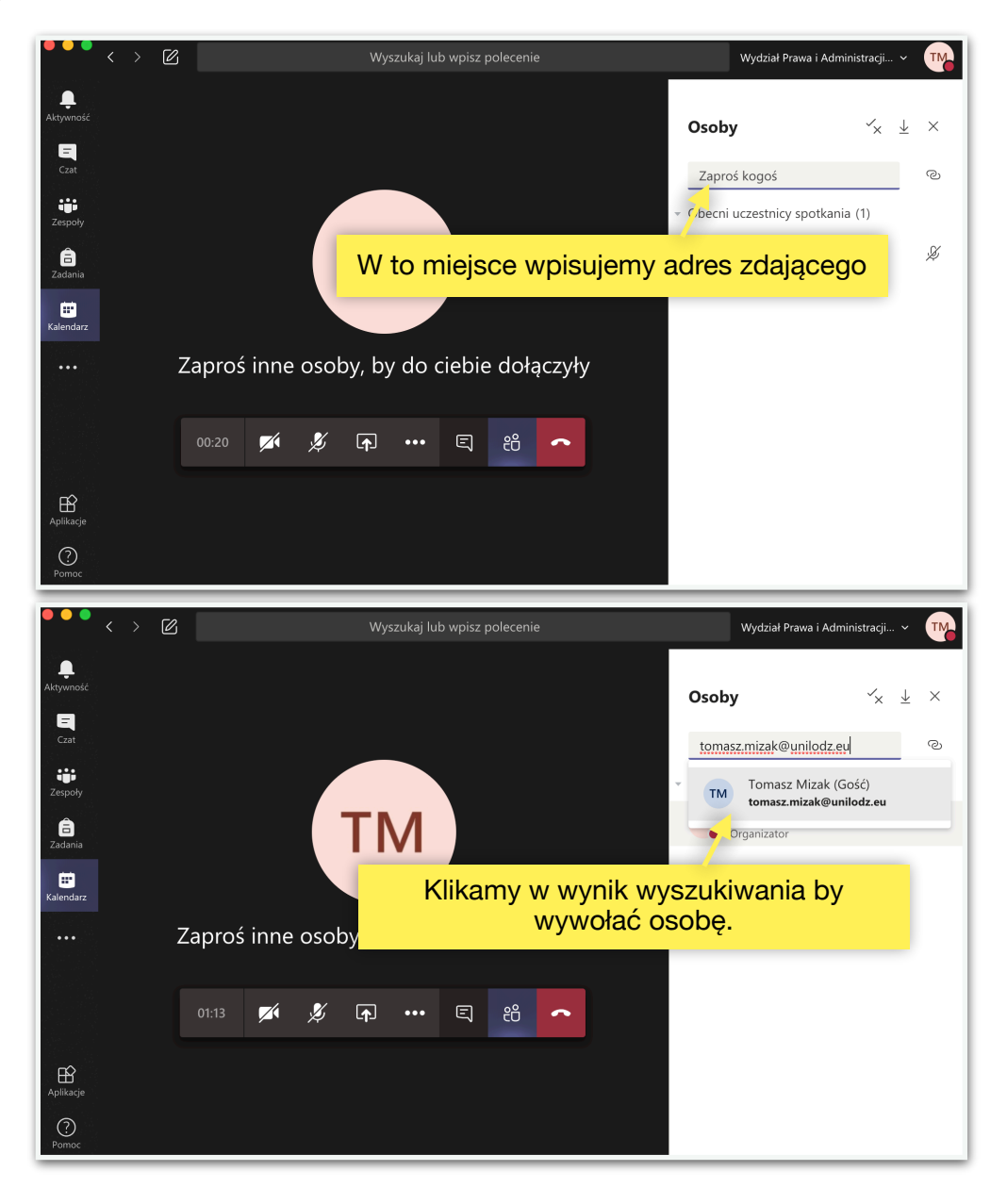

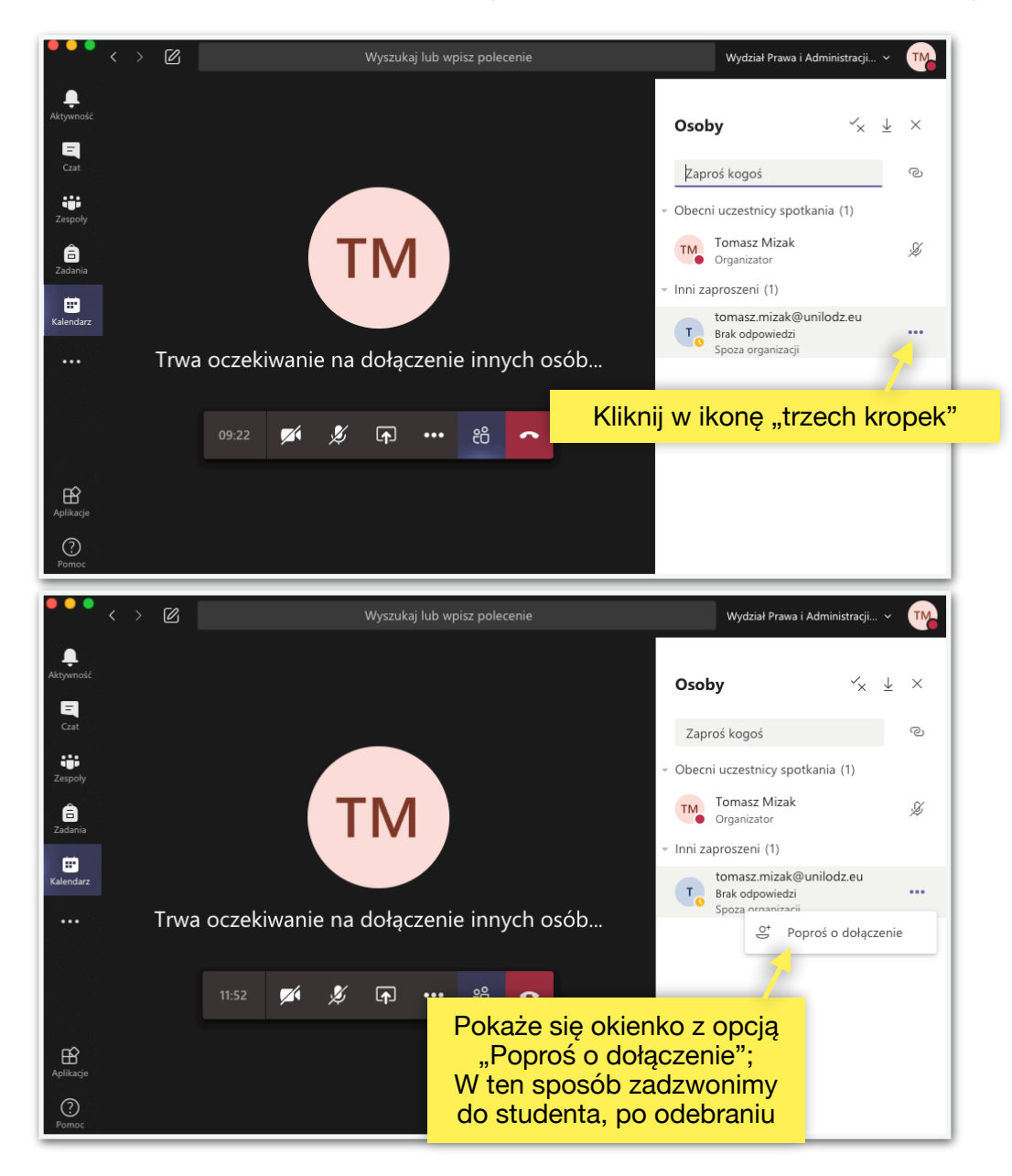

Istnieje drugi sposób na wywołanie osoby zdającej egzamin (opcja ta może być niedostępna):